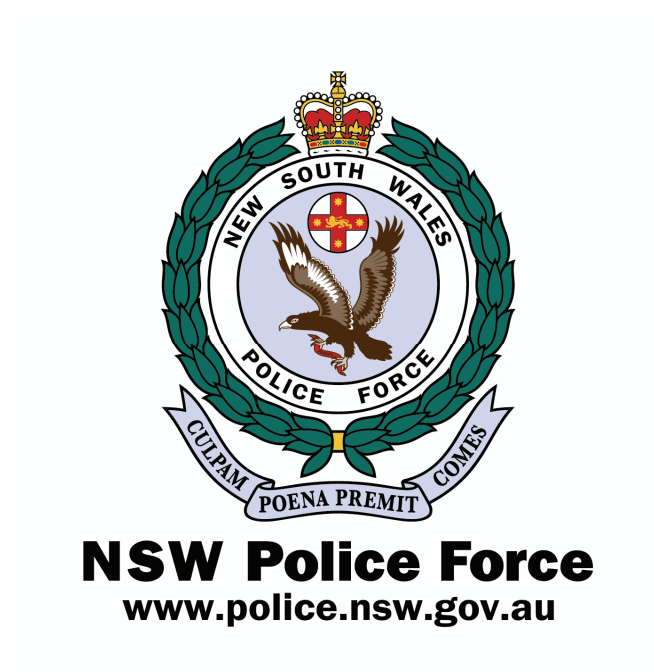

# NSW Police Firearms Registry Dealer Database User Guide

### **TABLE OF CONTENTS**

| 1 | Aim                                                   | 3  |
|---|-------------------------------------------------------|----|
| 2 | Software Requirements                                 | 3  |
| 3 | System Files                                          | 3  |
| 4 | Historic Data                                         | 3  |
| 5 | Opening the Database                                  | 3  |
| 6 | Logging on to the Database                            | 4  |
| 7 | Main Menu Screen                                      | 5  |
|   | 7.1.1 System Details                                  | 5  |
|   | 7.1.2 Dealer Transactions                             | 6  |
|   | 7.1.3 Step By Step How To Complete A NSW Acquisition  | 6  |
|   | 7.1.4 Interstate/Overseas v NSW Transactions          | 10 |
|   | 7.1.5 Bulk Transactions                               | 11 |
|   | 7.1.6 Disposals                                       | 12 |
|   | 7.1.7 Receive for Consignment, Repair or Safe Keeping | 13 |
|   | 7.1.8 Return from Consignment, Repair or Safe Keeping | 14 |
|   | 7.1.9 Assembled & Disassembled Firearms               | 15 |
|   | 7.1.10 Disposed To Police                             | 16 |
|   | 7.1.11 View All Transactions                          | 17 |
|   | 7.1.12 View Transactions to be Sent                   | 18 |
|   | 7.1.13 Send Data to NSW Registry                      | 20 |
|   | 7.1.14 Administration                                 | 21 |
|   | 7.1.15 Exit the Database                              | 24 |
|   |                                                       |    |

# 1 Aim

To develop a system that allows NSW Firearms Dealers to record firearm transactions and transfer the information electronically to the NSW Police Firearms Registry current Integrated Licensing System.

The aim of this document is to provide NSW Firearm Dealers with simple, clear instructions on how to use the system. Hence, the word "you" is hereafter taken to mean the Firearms Dealer who is using the system.

## 2 Software Requirements

The system was written in Microsoft Access 2000 so you will require a PC with Access 2000 or higher installed.

# 3 System Files

There are four files required to use this system, all of which should be placed in the directory C:\Firearms Registry:

- Firearms Registry DB.mdb this is the front-end file and it contains the data input forms.
- Firearms Registry DB\_BE.mdb this is the back-end file and contains the tables.
- Secured.mdw this is the security file and it is used to stop unauthorised users from accessing the system.
- Firearms Registry Shortcut this file is used to open your database. It can be placed on your PC desktop. If your Access is a higher version than MS Access 2000 you will have to change the properties of your shortcut to point to the location of Access.

# 4 Historic Data

The Firearms Registry will upload your existing firearms in possession into the database.

## **5** Opening the Database

- The Firearms Registry Shortcut file is used to open the database
- Double click on the Firearms Registry Shortcut located on C:\Firearms Registry or
- Create a shortcut on your desktop then double click on the icon "Firearms Registry DB.mdb"

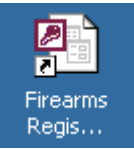

# 6 Logging on to the Database

After you double click on the Firearms Registry Shortcut the Logon popup box appears:

| Access                                       | _ 8 × |
|----------------------------------------------|-------|
| D 😂 🖬 👙 这 💖 👗 🖻 🛍 🝼 ኯ 🅦 - 闘 - 🎎 🗃 名 檀 - 😰 -  |       |
| Eile Edit Yiew Insert Tools Window Help      |       |
|                                              |       |
|                                              |       |
|                                              |       |
| Logon ? X                                    |       |
| Name:                                        |       |
| dealer                                       |       |
| Password:                                    |       |
|                                              |       |
|                                              |       |
|                                              |       |
|                                              |       |
|                                              |       |
|                                              |       |
|                                              |       |
|                                              |       |
|                                              |       |
|                                              |       |
|                                              |       |
|                                              |       |
| Ready                                        |       |
| ① (1) (2) (2) (2) (2) (2) (2) (2) (2) (2) (2 | 11:55 |

Your Login Name is "dealer".

Initially no password is set – you will be able to set a new password after you have logged in for the first time (see Change Password section).

# 7 Main Menu Screen

The main menu screen is where all the transactions are accessed.

| Firearm Acquisition - NSW Owner<br>Firearm Acquisition - Interstate/Overseas<br>Firearm Disposal - NSW Owner<br>Firearm Disposal - Interstate/Overseas<br>Receive for Consignment, Repair or<br>Safe Keeping<br>Return from Consignment, Repair or<br>Safe Keeping<br>Firearm Assembled<br>Firearm Disassembled Frame<br>Firearm Disposed to Police<br>View All Transactions<br>View Transactions To Be Sent<br>Send Data To NSW Registry | VERSION 4.9<br>Dealer Licence No: 40000000<br>Dealer Name: BLANK DEALER<br>Transaction Range: 5000001 to 5900000<br>Last Transaction No: |  |
|----------------------------------------------------------------------------------------------------|----------------------------------------------------------------------------------------------------|--|
| Administration<br>Exit Database                                                                                                    |                                                                                                    |  |

#### 7.1.1 System Details

On the right hand side of the screen are some important system details, which need to be checked when you first log in:

- 1. Version this is the release of the system that you have installed. When changes are made to the database by the Firearms Registry this number will be incremented. This enables you and the Firearms Registry to check whether you have the latest version installed.
- 2. Dealer Licence No this should be your Firearms Dealer licence number.
- 3. Dealer Name this should be your Firearms Dealer name.
- 4. Transaction Range this is a range of dealer advice numbers you have been allocated. Each transaction is automatically allocated a number by the system. If you have less than 100 transactions left of your allocation, then a message will appear informing you to get a new range of numbers from the Firearms Registry.
- 5. Last Transaction No this displays the last transaction number used by you.

#### 7.1.2 Dealer Transactions

The dealer database allows you to complete the following firearm transactions:

- Firearm Acquisition NSW Owner
- Firearm Acquisition Interstate/Overseas
- Firearm Disposal NSW Owner
- Firearm Disposal Interstate/Overseas
- Receive for Consignment, Repair or Safe Keeping
- Return from Consignment, Repair or Safe Keeping
- Firearm Assembled
- Firearm Disassembled Frame
- Firearm Disposed to Police

When you choose to perform one of these transactions you will use the same basic input form to enter the transaction details. This form includes four sections:

- 1. Dealer transaction details (the top of the form)
- 2. Customer Details (the customers name, licence and address)
- 3. Firearm Details (full firearm details i.e. make, model, type etc)
- 4. Comments (your own personal comments this is not sent to the Registry)

The form will vary slightly for each transaction to allow for different types of information required by the Registry.

| Below is an example of the                                                           | ne input forn         | n for a Fir              | earm Acqu        | 1151t10n -  | NSW Owner  | r: |         |
|--------------------------------------------------------------------------------------|-----------------------|--------------------------|------------------|-------------|------------|----|---------|
|                                                                                      | ansj                  |                          |                  |             |            |    | <u></u> |
| Firearm Acquisition - NSW Owner                                                      | r<br>Dealer's Name:   | BLANK DEALER             |                  |             | -          |    |         |
| Transaction/Advice No: 5000001                                                       | Transaction Date:     | 06/01/06                 |                  |             |            |    |         |
| Standard or Bulk? Standard                                                           | Export Date:          | ,                        | Export Filename: |             |            |    |         |
| Customer Details Firearm Details Comm                                                | ents                  |                          |                  |             |            |    |         |
| Select/Add Customer Buyer/Seller:<br>Business Name:  or Given Names if an Individual | Licence Number        |                          |                  |             |            |    |         |
| Unit No Property Name<br>Street Number Street Name<br>Suburb<br>State Postcode Count | ry (if not Australia) | Unit Type<br>Street Type | •                |             |            |    |         |
| OK CANC                                                                              | CEL PRII              | ΝΤΟυΤ                    |                  |             |            |    |         |
| ,<br>🙀 Start 🛛 🏉 💤 🚛 🔣 🐨 🖪 🗗 🔍 (                                                     | 2 🗵 🔍 💌               | 🚺 🖸 Cale 🔯 E             | xpl 📃 Main 🌆     | ME 🕅 🕅 User | 🖼 NS 📳 Ent |    | 1:42 PM |

#### 7.1.3 Step By Step How To Complete A NSW Acquisition

To help you understand how the transaction process works, here is a step-by-step walk through of a "NSW Acquisition" transaction:

- Click on the "Firearm Acquisition NSW Owner" button on the Main Menu Screen.
- This will load up the input form and automatically fill in your dealer details, the date of the transaction (defaults to current date) and allocate the next transaction number.
- The Dealer Transaction Details section also includes an option for Standard or Bulk, the option defaults to Standard. You need to decide if this is a standard or bulk transaction and choose the option from the dropdown list (highlighted above).
- Next you enter the CUSTOMER DETAILS.
- The best way to do this is to click on the "Select/Add Customer" button which brings up the Customer Lookup window:

| 🖀 Customer Lookup                                                      |     |                     | <u> </u> |
|------------------------------------------------------------------------|-----|---------------------|----------|
| Enter Licence No:<br>Enter Business Name:<br>Enter Individual Surname: |     |                     |          |
| Licence No Business Na<br>1111111111 aaa                               | ame | Indi∨idual Su<br>NA | rname    |
|                                                                        |     |                     |          |
|                                                                        |     |                     |          |
|                                                                        |     |                     |          |
|                                                                        |     |                     |          |
|                                                                        |     |                     |          |
|                                                                        |     |                     |          |
|                                                                        |     |                     | Þ        |
| <u>Q</u> K <u>A</u> dd                                                 | Ē   | įdit <u>C</u>       | ancel    |

- This popup window displays a list of customers that have already been entered. You can SEARCH for an existing customer, ADD a new customer or EDIT an existing customer's details.
- To SEARCH for an existing customer in the list start typing in the details for any of the search boxes at the top (Licence Number, Business Name or Individual Surname) the list below will filter accordingly. Once you have located the customer click on the OK button and the main input form will populate with the customer's details.

• To ADD a new customer, click on the ADD button. The Add/Edit Customer popup box appears:

| Microsoft Acc   | ess - [Ent | er Transac              | tion Deta | ails]              |    |                |                  |          |            |              | <u>- 8 ×</u> |
|-----------------|------------|-------------------------|-----------|--------------------|----|----------------|------------------|----------|------------|--------------|--------------|
|                 |            |                         |           |                    |    |                |                  |          |            |              | Ð            |
| Firearm Acc     | quisitio   | n - NSW                 | Owner     |                    |    |                |                  |          |            |              |              |
| Licence No:     |            | 40000000                | 0         | Dealer's Name:     |    | BLANK DEALER   |                  |          | •          |              |              |
| Transaction/Ad  | lvice No:  | 5000001                 |           | Transaction Dat    | e: | 06/01/06       |                  |          |            |              |              |
| Standard or Bu  | II.o       | lean anna<br>dit Custor |           |                    | Г  |                | e                |          | 1          |              |              |
| Customer Deta   | E6 Add/L   | un custon               | IGIS      |                    |    |                |                  |          |            |              |              |
|                 |            |                         |           |                    |    |                |                  |          |            |              |              |
| Select/Ad       | Customer   | Type: NS\               | √ ⊙ lr    | nterState/Overseas | 0  | Unit No:       |                  |          |            |              |              |
| Business N      | Licence    | lo:                     | 4040404   | 404                |    | Property Name: |                  |          |            |              |              |
|                 | Business   | Name:                   | ▼         |                    |    | Street No:     | 5                |          |            |              |              |
| Given Narr      |            |                         | NSW CL    | JSTOMER            |    | Street Name:   | STABLE           | _        |            |              |              |
|                 |            |                         |           |                    |    | Street Type:   | STREET           | <u>·</u> |            |              |              |
| Unit No Pri     | Family N   | lame:                   |           |                    |    | Suburb:        | SYDNEY           | _        |            |              |              |
| Street Nur      | First Nar  | me:<br>ree Cedeu        |           |                    |    | State:         |                  | _        |            |              |              |
|                 | Phone N    | rea coue:<br>lo:        | 6677880   | 00                 |    | Country:       | 2000             | _        |            |              |              |
| Suburb          | Hone N     | 0.                      | 00,,00.   | ,,,                |    | country.       | 11               |          |            |              |              |
| Stata           |            |                         |           |                    |    |                | Done Delete      |          |            |              |              |
|                 |            |                         |           |                    |    |                |                  |          |            |              |              |
|                 |            |                         |           |                    |    |                |                  |          |            |              |              |
|                 |            |                         |           |                    |    |                |                  |          |            |              |              |
|                 |            |                         |           |                    |    |                |                  |          |            |              |              |
| C               |            |                         |           |                    |    |                |                  |          |            |              |              |
|                 |            |                         |           |                    |    |                |                  |          |            |              |              |
|                 |            |                         |           |                    |    |                |                  |          |            |              |              |
|                 |            |                         |           |                    |    |                |                  |          |            |              |              |
|                 |            |                         |           |                    |    |                |                  |          |            |              |              |
|                 |            |                         |           |                    |    |                |                  |          |            |              |              |
|                 |            |                         |           |                    |    |                |                  |          |            |              |              |
|                 |            |                         |           |                    |    |                |                  |          |            |              |              |
| 🏽 🎆 Start 🛛 🍊 🧉 | be 🌆 📉     | i 🗹 🖸 i                 | gu 🔕 🤞    | 🖹 🔎 🗏 🖸 🕯          | 2  | 🛛 💽 Cale 🔯 Exp | ol 🦲 Main 🕅 User | . 🌆 ME   | 🕄 NS 🕄 Ent | ₿⊘⊵≌∢ೀ&_⊒€ 2 | 2:52 PM      |

• Enter the customer's details then press DONE. This customer will now appear in the customer list. Double click on the customer to select for your NSW Acquisition transaction. The customer's details will populate the transaction:

|                                                                                           | <u>8</u>                |
|-------------------------------------------------------------------------------------------|-------------------------|
| Firearm Acquisition - NSW Owner                                                           |                         |
| Licence No: 400000000 Dealer's Name: BLANK DEALER                                         |                         |
| Transaction/Advice No: 5000001 Transaction Date: 06/01/06                                 |                         |
| Standard or Bulk? Standard 💽 Export Date: Export Filename:                                |                         |
| Customer Details   Firearm Details   Comments                                             |                         |
| Licence Number                                                                            |                         |
| Select/Add Customer] Buyer/Seller: 404040404                                              |                         |
| Business Name: 🔽 or Family Name:                                                          |                         |
| NSW CUSTOMER                                                                              |                         |
| Given Names if an Individual                                                              |                         |
| Linit No Property Name Linit Type                                                         |                         |
| On the roperty terms                                                                      |                         |
| Street Number Street Name Street Type                                                     |                         |
| 5 STABLE STREET •                                                                         |                         |
| Suburb                                                                                    |                         |
| State Postcode Country (if not Australia) Telephone                                       |                         |
| NSW 2000 66778899                                                                         |                         |
|                                                                                           |                         |
|                                                                                           |                         |
|                                                                                           |                         |
|                                                                                           |                         |
|                                                                                           |                         |
|                                                                                           |                         |
|                                                                                           |                         |
|                                                                                           |                         |
|                                                                                           |                         |
|                                                                                           |                         |
|                                                                                           |                         |
| 📑 🕅 Start 🛛 🥙 極 🕼 🖾 🔟 🛄 🚇 🍳 🌮 🖉 🖳 🕑 D 👘 💟 🙆 Cale 🙆 Expl 🔤 Main 🕮 User All ME 🗔 NS 🛛 🗟 Ent | 🛗 🏈 🔄 🤮 🍕 🗞 🛓 🐔 2:54 PM |

• Next the FIREARM DETAILS need to be completed. Click on the Firearm Details tab:

| 🖉 Microsoft Access - [Enter Transaction Details]                                         | _ 8 ×                            |
|------------------------------------------------------------------------------------------|----------------------------------|
|                                                                                          | Ð                                |
| Firearm Acquisition - NSW Owner                                                          |                                  |
| Licence No: 400000000 Dealer's Name: BLANK DEALER                                        |                                  |
| Transaction/Advice No: 5000001 Transaction Date: 06/01/06                                |                                  |
| Standard or Bulk? Standard T Export Date: Export Filename:                               |                                  |
| Customer Details Firearm Details Comments                                                |                                  |
|                                                                                          | 1                                |
|                                                                                          |                                  |
| Firearm/Frame Complete Firearm                                                           |                                  |
| Make AAA                                                                                 |                                  |
| Model ACER                                                                               |                                  |
| NSW Reg No: 701701701 Serial Number: ACER1000 Dealer Ref: OPTIONAL                       |                                  |
| Complete the following information where applicable                                      |                                  |
| Primary Barrel Serial No Firearm Type PI 💽 Loading Action SA 💽 Actuation TypeCF 💽        |                                  |
| Calibre Name 38 T Propellant Type GP Mag Capacity 5 Barrel Length: 120                   |                                  |
| Additional Barrel Serial Number Additional Popular Calibre Name Additional Barrel Length |                                  |
|                                                                                          |                                  |
|                                                                                          |                                  |
|                                                                                          |                                  |
|                                                                                          |                                  |
|                                                                                          | 7                                |
| OK CANCEL PRINTOUT                                                                       |                                  |
|                                                                                          |                                  |
|                                                                                          |                                  |
|                                                                                          |                                  |
|                                                                                          |                                  |
|                                                                                          |                                  |
|                                                                                          |                                  |
|                                                                                          |                                  |
| <br> 第Start   🎯 💤 編 🛛 👿 📴 🎒 ③ 🌮 🖉 🧾 🗿 🕨                                                  | <b>₩∂⊘≥</b> ∰€€₩ <u>8</u> 312 PM |

- By default this transaction is a "Complete Firearm" however you have the option of changing this to a "Frame".
- Enter the Make of the firearm. There is a table of makes to select from. If the make does not exist in the list then you are able to add a new one.
- Next you enter the Model of the firearm. There is a table of models to select from. If the model does not exist you have the option to add the model to the list. On entering a model for the first time all firearm details such as Loading Action and Propellant Type must be entered. These are stored so that when you select that model in the future all the details will automatically populate.
- Next you enter the NSW registration and serial number for the firearm.
- There is also a field labelled Dealer Ref, this field is for your own personal use to aid with stock keeping etc.
- All the firearm details should have updated automatically on selecting the model but it is worth checking to make sure the right information for the firearm in question has appeared.
- There is a final tab for COMMENTS. You can type any information that is relevant to the transaction (these comments are NOT transferred to the Firearms Registry).
- Once all information has been entered you can now press the OK button at the bottom of the screen. If all the data has been entered a message box will appear confirming the transaction details are complete, otherwise you will be informed of what information is missing.

#### 7.1.4 Interstate/Overseas v NSW Transactions

The only difference with Interstate/Overseas transactions is that there is an Interstate/Overseas licence number. The NSW Registration number of the firearm is not compulsory.

| Interstate/Overseas Transaction:                                                                                                    |                       |
|----------------------------------------------------------------------------------------------------|-----------------------|
| 🖉 Microsoft Access - [Enter Transaction Details]                                                                                                    | _ 8 ×                 |
|                                                                                                    | <u></u>               |
| Firearm Acquisition - Interstate/Overseas         Licence No:       40000000       Dealer's Name:       BLANK DEALER       •         Transaction/Advice No:       5000002       Transaction Date:       06/01/06         Standard or Bulk?       Standard •       Export Date:       Export Filename:         Customer Details       Firearm Details       Comments                                                |                       |
| Select/Add Customer       Interstate Licence Number         Business Name:       or         Family Name:       OLD5000000         NOR THERN FIREARMS       Or         Given Names If an Individual       Outro Type         Unit No Property Name       Unit Type         Street Number       Street Type         S       QUARRY         Suburb       BRISBANE         State       Postcode         QLD       3000 |                       |
| OK CANCEL PRINTOUT                                                                                                    |                       |
| 🏽 Start 🛛 🍘 🟧 🐹 🐨 📴 🖆 🔕 🕸 🖉 💻 💽 📂 👘 🙆 Cale 💁 Expl 🕮 Main 🕮 User 🌆 ME 🖼 NS 📳 Ent                                                                                                    | 🖁 🖉 🚬 🐏 🍕 🍓 😫 3:20 РМ |

## 7.1.5 Bulk Transactions

If you are transferring several identical firearms to the same dealer a Bulk Transaction may be selected to save you entry time. On selecting the bulk option the BULK TRANSACTION tab appears. This section allows you to enter multiple firearm registration and serial numbers:

| Fream Acquisition - NSW Owner         Lkence No:         Transaction/Advice No:         Standard or Buk?         Puk         Export Data:         Delate's Name:         Outlower Details         Frearm Details         Buk Transaction Date:         Optimized or Buk?         Participation         Registration No         Serial No         Delaters         Prizz22334         PULX:000         Delate         Prizz22334         PULX:000         Delate         Prizz22334         PULX:000         Delate         V         Prizz22334         PULX:000         Delate         V         Delate         V         Record:       K < 2 > mixe of 2         OK       CANCEL | 🖉 Microsoft Access - [Enter Transaction Details]                                                                                                    |   |
|----------------------------------------------------------------------------------------------------|----------------------------------------------------------------------------------------------------|---|
| Firearm Acquisition - NSW Owner         Lience No:        f0000000                                                                                                    |                                                                                                    | B |
| Registration No Serial No   P11122233 PULK1000   P2223344 PULK2000   Pelete     *     Delete     *     Pecord:   *   2   PRINTOUT                                                                                                    | Firearm Acquisition - NSW Owner         Licence No:       400000000       Dealer's Name:       BLANK DEALER           Transaction/Advice No:       5000003       Transaction Date:       06/01/06         Standard or Bulk?       Bulk       Export Date:       Export Filename:         Customer Details       Firearm Details       Bulk Transaction       Comments |   |
| P11122233     P2223344     Pelete     *     Delete     *     Pecord:     *     PRINTOUT                                                                                                    | Registration No Serial No Dealer Ref Fill                                                                                                    |   |
| Precord: IMI     PREcord: IMI     PRINTOUT                                                                                                    | 711122233 BULK1000 Delete                                                                                                    |   |
| Record: M 1 2 > H >+ of 2<br>OK CANCEL PRINTOUT                                                                                                    |                                                                                                    |   |
|                                                                                                    | * Delete                                                                                                    |   |
| OK CANCEL PRINTOUT                                                                                                    |                                                                                                    |   |
|                                                                                                    |                                                                                                    |   |

#### 7.1.6 Disposals

If you select either the NSW or Interstate/Overseas disposal option, the following List of Firearms in Stock popup window appears. This displays all your current firearms in possession (please note that the firearm must have a registration number to appear in this list).

Select the firearm for disposal from the firearm list. There is a search facility to allow you to quickly find the firearm that you wish to dispose:

|                                                                                                    |                                                                                                    | হ                         |
|----------------------------------------------------------------------------------------------------|----------------------------------------------------------------------------------------------------|---------------------------|
|                                                                                                    | AS DECISTRY                                                                                                    |                           |
| NSW POLICE - FIREARI                                                                                                    | AS REGISTRY                                                                                                    |                           |
| Firearm Acquisition - NSW Own                                                                                                    | ner 👘                                                                                                    |                           |
| Firearm Acquisition -Interstate                                                                                                    | /Overseas                                                                                                    |                           |
| Firearm Disposal - NSW Owner                                                                                                    | En List Of Firearms In Stock                                                                                                    |                           |
| Firearm Disposal - Interstate/0                                                                                                    | Select Make: All                                                                                                    |                           |
| Receive for Consignment, Repa                                                                                                    | Enter Transaction No:                                                                                                    |                           |
| Safe Keeping                                                                                                    | Enter NSVV Reg No:                                                                                                    |                           |
| Return from Consignment, Rep<br>Safe Keeping                                                                                                    | Trans No NSW Reg N Serial No Make Model                                                                                                    |                           |
| Firearm Assembled                                                                                                    | 5000003 711122233 BULK1000 ACME ARM ACER<br>5000003 722233344 BULK2000 ACME ARM ACER                                                                                  |                           |
| Firearm Disassembled Frame                                                                                                    |                                                                                                    |                           |
| Firearm Disassembled Frame                                                                                                    |                                                                                                    |                           |
|                                                                                                    | poo                                                                                                    |                           |
| View All Transactions                                                                                                    |                                                                                                    |                           |
| View Transactions To Be Sent                                                                                                    |                                                                                                    |                           |
| Send Data To NSW Registry                                                                                                    |                                                                                                    |                           |
| Administration                                                                                                    | × · · · · · · · · · · · · · · · · · · ·                                                                                                    |                           |
| Exit Database                                                                                                    | Cancel                                                                                                    |                           |
|                                                                                                    |                                                                                                    |                           |
|                                                                                                    |                                                                                                    |                           |
|                                                                                                    |                                                                                                    |                           |
|                                                                                                    |                                                                                                    |                           |
| 🙀 Start 🛛 🏉 🚈 4 🔀 😿 📴 🖆 🖄 🔌 🛛                                                                                                    | 🔊 🔍 🔀 🔰 🔯 Pers 🔯 Expl 🕮 Main 💇 User 🖼 NS 🌆 ME                                                                                                    | 🖁 🏈 🗾 🥞 🍕 🗞 🛓 🏀 2:35 PM 👘 |
| Double click on the firearm                                                                                                    | to select the firearm for disposal.                                                                                                    |                           |
|                                                                                                    | 1                                                                                                    |                           |
| This takes you to the input s                                                                                                    | screen.                                                                                                    |                           |
| This takes you to the input s Microsoft Access - [Enter Transaction Details]                                                                                                    | screen:                                                                                                    | _ 8 ×                     |
| This takes you to the input s Microsoft Access - [Enter Transaction Details]                                                                                                    | screen:                                                                                                    | E E                       |
| This takes you to the input s Microsoft Access - [Enter Transaction Details]  Firearm Disposal - NSW Owner                                                                                                    |                                                                                                    | _ 5 ×<br>8                |
| Image: Contract of the second second seco                                | Aler's Name: BLANK DEALER                                                                                                    | _ 0 ×<br>5                |
| Microsoft Access - [Enter Transaction Details]         Image: Standard or Bulk?                                                                                                    | Aler's Name: BLANK DEALER                                                                                                    | _ 8 ×<br>                 |
| Microsoft Access       [Enter Transaction Details]         Image: Standard or Bulk?       Standard         Standard or Bulk?       Standard         Customer Details       Firearm Details                                                                                                    | Aler's Name: BLANK DEALER                                                                                                    | - 5 ×<br>5                |
| Microsoft Access       [Enter Transaction Details]         Image: Standard or Bulk?       Standard Image: Standard Image: Standard                                                                             | Aler's Name: BLANK DEALER Insaction Date: 12/01/06 Int Date: Export Filename: Ince Number PTA Number Inter                                                            | -5×<br>5                  |
| Microsoft Access - [Enter Transaction Details]         Image: Microsoft Access - [Enter Transaction Details]         Image: Standard or Bulk?         Standard or Bulk?         Standard or Bulk?         Standard or Bulk?         Standard or Bulk?         Elect/Add Customer         Buyer/Seller:                                                                                                    | Screen:  aler's Name: BLANK DEALER  nsaction Date: 12/01/06  rt Date: Export Filename:  nce Number  PTA Number                                                        | _8×<br>8                  |
| This takes you to the input s Microsoft Access - [Enter Transaction Details]  Firearm Disposal - NSW Owner Licence No: 40000000 Dea Transaction/Advice No: 500009 Trai Standard or Bulk? Standard • Expo Customer Details Firearm Details Comments  Lice Select/Add Customer Buyer/Seller: Business Name: or Fam                                                                                                    | Screen:  Aler's Name: BLANK DEALER  Isaction Date: 12/01/06  Date: Export Filename:  Ince Number  Ity Name:                                                           | _ B ×<br>B                |
| This takes you to the input s Microsoft Access - [Enter Transaction Details]  Firearm Disposal - NSW Owner Licence No: 400000000 Dea Transaction/Advice No: 500009 Tra Standard or Bulk? Standard • Expo Customer Details Firearm Details Comments  Elce Select/Add Customer Buyer/Seller: Business Name: or Fam Given Names if an Individual                                                                                                    | Screen:                                                                                                    | _ 9 ×<br>5                |
| This takes you to the input s  Microsoft Access - [Enter Transaction Details]  Firearm Disposal - NSW Owner  Licence No: 400000000 Dea  Transaction/Advice No: 5000009 Tran  Standard or Bulk? Standard • Expo  Customer Details Firearm Details Comments  Lice  Select/Add Customer  Buyer/Seller:  Given Names if an Individual                                                                                                    | Screen:                                                                                                    | _ 9 ×<br>5                |
| This takes you to the input s  Microsoft Access - [Enter Transaction Details]  Firearm Disposal - NSW Owner  Licence No: 400000000 Dea  Transaction/Advice No: 5000009 Trai  Standard or Bulk? Standard • Expo  Customer Details Firearm Details Comments  Lice Select/Add Customer Buyer/Seller: Business Name: or Fam Given Names if an Individual Unit No Property Name                                                                                                    | Screen:                                                                                                    | - 5 ×<br>5                |
| This takes you to the input s  Microsoft Access - [Enter Transaction Details]  Firearm Disposal - NSW Owner  Licence No: 40000000 Dea  Transaction/Advice No: 5000009 Tran  Standard or Bulk? Standard  Expo  Customer Details Firearm Details Comments  Lice  Select/Add Customer  Buyer/Seller:  Business Name:  Or  Fam  Given Names if an Individual  Unit No Property Name  Street Number Street Name                                                                                                    | Screen:                                                                                                    | - 5 ×<br>5                |
| This takes you to the input s  Microsoft Access - [Enter Transaction Details]  Firearm Disposal - NSW Owner  Licence No: 400000000 Dea  Transaction/Advice No: 5000009 Trai  Standard or Bulk? Standard Standard Standard or Bulk? Standard Standard S | Screen:                                                                                                    | <u>।</u> त्र ×<br>ह       |
| This takes you to the input s  Microsoft Access - [Enter Transaction Details]  Firearm Disposal - NSW Owner Licence No: 400000000 Dea Transaction/Advice No: 5000009 Trai Standard or Bulk? Standard  Standard or Bulk? Standard  Standard or Bulk? Standard  Given Names if an Individual  Unit No Property Name Street Number Street Name Suburb State Destende                                                                                                    | Screen:   aler's Name: BLANK DEALER  nsaction Date: 12/01/06  pt Date:  pt A Number  pt A Number  unit Type  Street Type  front Australia). Telenberne                | <br>                      |
| This takes you to the input s  Microsoft Access - [Enter Transaction Details]  Firearm Disposal - NSW Owner  Licence No: 400000000 Dea  Transaction/Advice No: 500009 Trai  Standard or Bulk? Standard  Standard or Bulk? Standard  Standard or Bulk? Standard  Given Names if an Individual  Unit No Property Name Street Number Street Name Suburb State Postcode Country (if                                                                                                    | Screen:  Aler's Name: BLANK DEALER  Isaction Date: 12/01/06  Drt Date: Export Filename:  Ince Number  PTA Number  Unit Type  Unit Type  Fnot Australia) Telephone     | X<br>                     |
| This takes you to the input s Microsoft Access - [Enter Transaction Details]  Firearm Disposal - NSW Owner Licence No: 40000000 Dea Transaction/Advice No: 500009 Trai Standard or Bulk? Standard Standard or Bulk?  Customer Details Firearm Details Comments  Lice Select/Add Customer Buyer/Seller: Business Name: or Fam Given Names if an Individual Unit No Property Name Street Number Street Name Suburb State Postcode Country (if                                                                                                    | Aler's Name: BLANK DEALER   nsaction Date: 12/01/06  prt Date: Export Filename:  nce Number PTA Number Illy Name:   Unit Type  Street Type  fnot Australia) Telephone | <br>                      |
| This takes you to the input s Microsoft Access - [Enter Transaction Details]  Firearm Disposal - NSW Owner Licence No: 400000000 Dea Transaction/Advice No: 500009 Tra Standard or Bulk? Standard • Expo Customer Details Firearm Details Comments  Lice Select/Add Customer Buyer/Seller: Business Name: or Fam Given Names if an Individual Unit No Property Name Street Number Street Name Suburb State Postcode Country (if                                                                                                    | Aler's Name: BLANK DEALER   nsaction Date: 12/01/06  prt Date: Export Filename:  nce Number PTA Number III Name:  Street Type  fnot Australia) Telephone              | _ 9 ×<br>5                |
| This takes you to the input s         Microsoft Access - [Enter Transaction Details]         Image: Standard Standard or Bulk?         Standard or Bulk?         Business Name:         or         Fam         Given Names if an Individual         Unit No Property Name         Suburb         State       Postcode         Country (if                                                                                                    | Acreen:                                                                                                    | _ 9 ×<br>9                |
| This takes you to the input s         Microsoft Access - [Enter Transaction Details]         B         Firearm Disposal - NSW Owner         Licence No:       40000000         Transaction/Advice No:       5000009         Standard or Bulk?       Standard          Customer Details       Firearm Details         Business Name:       or         Given Names if an Individual         Unit No Property Name         State       Postcode         Country (if         OK       CANCEL                                                                                                    | Acreen:                                                                                                    | 2<br>2<br>2               |
| This takes you to the input s         Microsoft Access - [Enter Transaction Details]         Image: Standard Standard or Bulk?         Standard or Bulk?         Standard or Bulk?         Standard or Bulk?         Standard or Bulk?         Standard or Bulk?         Standard or Bulk?         Standard or Bulk?         Standard or Bulk?         Standard or Bulk?         Standard or Bulk?         Standard or Bulk?         Standard or Bulk?         Business Name:         or         Given Names if an Individual         Unit No Property Name         Suburb         State       Postcode         Country (if                                                                                                    | Screen:                                                                                                    |                           |
| This takes you to the input s         Microsoft Access - [Enter Transaction Details]         Image: Standard Standard or Bulk?         Standard or Bulk?         Business Name:         or         Fam         Given Names if an Individual         Unit No Property Name         Suburb         Suburb         Suburb         OK       CANCEL                                                                                                    | Acreen:                                                                                                    |                           |
| This takes you to the input s         Microsoft Access - [Enter Transaction Details]         Image: Standard Disposal - NSW Owner         Licence No:       400000000         Transaction/Advice No:       500009         Standard or Bulk?       Standard Image: Standard Image:                                                                                                    | Acreen:                                                                                                    |                           |
| This takes you to the input s         Microsoft Access - [Enter Transaction Details]         Firearm Disposal - NSW Owner         Licence No:       400000000       Dea         Transaction/Advice No:       5000009       Transaction/Advice No:         Standard or Bulk?       Standard _ Expo         Customer Details       Firearm Details       Comments         Lice       Standard or Bulk?       Standard _ Expo         Customer Details       Firearm Details       Comments         Select/Add Customer       Buyer/Seller:       Business Name: _ or _ Fam         Given Names if an Individual                                                                                                    | Acreen:                                                                                                    |                           |

**B**start & The firearm details will be populated. You only have to enter the customer's details to complete the transaction.

1 = 1 = 1

#### 7.1.7 Receive for Consignment, Repair or Safe Keeping

Click on the Receive for Consignment, Repair of Safe Keeping button to record firearms held by you on behalf of a licence holder.

Enter the customer and firearm details the same way you would enter a NSW Acquisition transaction.

Then click on the Storage tab to enter the reason for safe storage:

| Receive for Consignment, Repair or Safe Keeping         Licence No:       40000000       Dealer's Name:       BLANK DEALER <ul> <li>Transaction/Advice No:</li> <li>5000006</li> <li>Transaction Date:</li> <li>12/01/06</li> <li>Standard or Bulk?</li> <li>Standard I Export Date:</li> <li>Export Filename:</li> <li>Customer Details</li> <li>Firearm Details</li> <li>Storage</li> <li>Comments</li> <li>Comments</li> <li>Comm</li></ul> |         |
|----------------------------------------------------------------------------------------------------|---------|
| Reason for Storage: Consignment Repair Safe Keeping                                                                                                    |         |
|                                                                                                    |         |
| OK CANCEL PRINTOUT                                                                                                    |         |
| ] 🏦 Start 🛛 🥙 🐄 4課 🗙 🐨 🖸 🎒 🕲 🔄 🖉 💻 🚫 📂 🔰 🖸 Pers 4課 ME ) 🕃 Expl / 르 Main, 回 User, 🗃 NS / 🗐 Ent                                                                                                    | 1:32 PM |

#### 7.1.8 Return from Consignment, Repair or Safe Keeping

Click on the Return from Consignment, Repair or Safe Keeping button to record the return of firearms to the original owner.

| The Return Firearms | Lookup | box appears: |
|---------------------|--------|--------------|
|---------------------|--------|--------------|

| SW POLICE - FIREARMS REGISTRY                                                                                                    | icrosoft Access - [NSW POLICE - FIREARMS REGISTRY]         |                                                   |
|----------------------------------------------------------------------------------------------------|------------------------------------------------------------|---------------------------------------------------|
| SW POLICE - FIREARMS REGISTRY                                                                                                    |                                                            |                                                   |
| Firearm Acquisition - NSW Owner                                                                                                    | NSW POLICE - FIREARMS REGISTRY                             |                                                   |
| Firearm Acquisition - NSW Owner     Firearm Lookup     Firearm Lookup     Firearm Consection Code:   Firearm Registration Number:     Firearm Registration Number:     Firearm Registration Number: < |                                                            |                                                   |
| F       E. Return Fiteams Lookup         F       Dealer Transaction Code:         Dealer Licence Number:                                                                                                    | Firearm Acquisition - NSW Owner                            | 1                                                 |
| File Dealer Transaction Code:   Firearm Registration Number:     Tran Type:   Consignment   Repair   Safe Keeping   All     Transaction Code   Dealer Transaction Code   Dealer Licence Number   Firearm Owners Licence Number   Transaction Code   Dealer Transaction Code   Dealer Transaction Code   Dealer Transaction Code   All     Firearm Owners Licence Number   709386332   5000007     400000000     404040404     727666555     QK   Qancel                                                                                                    | E Return Firearms Lookup                                   |                                                   |
| Firearm Connect Number:         Firearm Registration Number:         Tran Type:       Consignment       Repair       Safe Keeping       All         Dealer Transaction Code       Dealer Licence Number       Firearm Owners Licence Number       Firearm Registration Number         5000006       400000000       40404004       709886332         5000007       400000000       404040404       777666555         Fi       OK       Qancel                                                                                                    | Dealer Transaction Code:                                   |                                                   |
| Firearm Registration Number:   Tran Type:   Consignment   Repair   Dealer Transaction Code   Dealer Transaction Code   100000000   400000000   400000000   400000000   400000000   400000000   400000000   400000000   400000000   400000000   400000000   400000000   400000000   400000000   400000000   400000000   400000000   400000000   400000000   400000000   400000000   400000000   4000000000   4000000000   4000000000   4000000000   4000000000   4000000000   4000000000   4000000000   4000000000   4000000000   4000000000   4000000000   4000000000   4000000000   4000000000   4000000000   4000000000   4000000000   4000000000   4000000000   4000000000   4000000000   4000000000   4000000000   4000000000   4000000000   4000000000   4000000000   4000000000   4000000000   4000000000   4000000000   4000000000   4000000000   4000000000                                                                                                    | Firearm Owners Licence Number:                             |                                                   |
| S   Tran Type:   Consignment   Repair   Safe Keeping   A   E     QK   Cancel                                                                                                    | R Firearm Registration Number:                             |                                                   |
| R   Fi   Dealer Transaction Code   Dealer Licence Number   Firearm Owners Licence Number   Firearm Registration Number   5000006   400000000   400000000   400000000   400000000   400000000   400000000   400000000   400000000   400000000   400000000   400000000   400000000   400000000   400000000   400000000   400000000   400000000   400000000   400000000   400000000   4000000000   4000000000   400000000   4000000000   4000000000   4000000000   4000000000   4000000000   4000000000   4000000000   4000000000   4000000000   4000000000   4000000000   4000000000   4000000000   4000000000   4000000000   4000000000   4000000000   4000000000   4000000000   4000000000   4000000000   4000000000   4000000000   4000000000   4000000000   4000000000   4000000000   4000000000   40000000000   4000000000000000000000000000000000000                                                                                                    | S.<br>Tran Type: O Consignment O Repair                    | © Safe Keeping ● All                              |
| Dealer Transaction Code       Dealer Licence Number       Firearm Owners Licence Number       Firearm Registration Number         5000006       400000000       404040404       709886332         5000007       400000000       404040204       777668555         Fi       V       V       Si         A       E       QK       Cancel                                                                                                    | R S                                                        |                                                   |
| Fi<br>Fi<br>Fi<br>Fi<br>Sourcel                                                                                                    | Fi Dealer Transaction Code Dealer Licence Number Firearm O | Dwners Licence Number Firearm Registration Number |
| FI<br>FI<br>V<br>V<br>Si<br>A<br>E                                                                                                    | 5000007 40000000 4040404<br>40404040                       | 777666555                                         |
| Fi<br>V<br>Si<br>A<br>E:<br>QK Qancel                                                                                                    | Fi                                                         |                                                   |
| V<br>Si<br>Ai<br>E:<br>QK Qancel                                                                                                    | Fi                                                         |                                                   |
| V<br>Si<br>A<br>E<br>C<br>QK<br>Qancel                                                                                                    | v                                                          |                                                   |
| Si<br>A<br>Ei<br>QK Qancel                                                                                                    | v                                                          |                                                   |
| A<br>E:<br>QK Qancel                                                                                                    | S                                                          |                                                   |
|                                                                                                    |                                                            |                                                   |
|                                                                                                    |                                                            |                                                   |
| <u>QK</u> <u>Cancel</u>                                                                                                    |                                                            |                                                   |
|                                                                                                    | OK Canor                                                   |                                                   |
|                                                                                                    |                                                            |                                                   |
|                                                                                                    |                                                            |                                                   |
|                                                                                                    |                                                            |                                                   |
|                                                                                                    |                                                            |                                                   |

This list shows all firearms currently being held for safe storage.

Select the firearm to return by highlighting the firearm and then clicking the OK button.

| The | in | put | screen | ap | pears: |
|-----|----|-----|--------|----|--------|
|     | _  |     |        |    |        |

| Microsoft Access - [Enter Transaction Details]                                           | - 레즈        |
|------------------------------------------------------------------------------------------|-------------|
|                                                                                          | Ð           |
| Return for Consignment, Repair or Safe Keeping                                           |             |
| Licence No: 400000000 Dealer's Name: BLANK DEALER                                        |             |
| Transaction/Advice No: 5000008 Transaction Date: 12/01/06                                |             |
| Standard or Bulk? Standard 🕑 Export Date: Export Filename:                               |             |
| Customer Details Firearm Details Storage Comments                                        |             |
|                                                                                          |             |
| Finarm Frame Complete Finarm                                                             |             |
|                                                                                          |             |
| Model ACER                                                                               |             |
| NSW Reg No: 777665555 Serial Number: FG12355 Dealer Ref:                                 |             |
|                                                                                          |             |
| Complete the following information where applicable                                      |             |
| Calify Name 38 Y Propellant Type P M Capacity 5 Receil and 1 120                         |             |
|                                                                                          |             |
| Additional Barrel Serial Number Additional Popular Calibre Name Additional Barrel Length |             |
|                                                                                          |             |
|                                                                                          |             |
|                                                                                          |             |
|                                                                                          |             |
| OK CANCEL PRINTOUT                                                                       |             |
|                                                                                          |             |
|                                                                                          |             |
|                                                                                          |             |
|                                                                                          |             |
|                                                                                          |             |
|                                                                                          |             |
|                                                                                          |             |
| 🏽 Start 🛛 🍘 💀 🐼 🔀 🐨 📴 🛱 🔕 🔊 🖉 🗏 🗵 🔯 🏷 🤰                                                  | 🛓 🐮 1:48 PM |

The customer and firearm details are populated. Click OK to complete the transaction. 10/12/2008 Page 14 of 24

#### 7.1.9 Assembled & Disassembled Firearms

Like "Disposals" when either of these options are selected a popup window appears displaying all the firearms currently in stock. You double click the firearm that is to be assembled/disassembled, then enter the changes to the firearm.

| Firearm Assembled Transaction:                                                           |                         |
|------------------------------------------------------------------------------------------|-------------------------|
| Aicrosoft Access - [Enter Transaction Details]                                           | <u>_ 8</u>              |
|                                                                                          |                         |
| Firearm Assembled                                                                        |                         |
| Licence No: 40000000 Dealer's Name: BLANK DEALER                                         |                         |
| Transaction/Advice No: 5000004 Transaction Date: 06/01/06                                |                         |
| Standard or Bulk? Standard   Export Date: Export Filename:                               |                         |
| Firearm Details Comments                                                                 |                         |
|                                                                                          |                         |
|                                                                                          |                         |
| Firearm/Frame Complete Firearm                                                           |                         |
| Make AAA 🗾                                                                               |                         |
|                                                                                          |                         |
| NSW Reg No: 701701701 Serial Number: ACER1000 Dealer Ref:                                |                         |
| Complete the following information where applicable                                      |                         |
| Primary Barrel Serial No Firearm Type PI 🔹 Loading Action SA 🔹 Actuation TypeCF 🛫        |                         |
| Calibre Name 38 🔹 Propellant Type 🕞 Mag Capacity 5 Barrel Length: 120                    |                         |
| Additional Barral Social Number Additional Dopular Calibre Name Additional Barral Longth |                         |
|                                                                                          |                         |
|                                                                                          |                         |
|                                                                                          |                         |
|                                                                                          |                         |
|                                                                                          |                         |
| OK CANCEL PRINTOUT                                                                       |                         |
|                                                                                          |                         |
|                                                                                          |                         |
|                                                                                          |                         |
|                                                                                          |                         |
|                                                                                          |                         |
|                                                                                          |                         |
|                                                                                          |                         |
|                                                                                          |                         |
| 🏽 Start 🛛 🏈 🐜 🖓 🐨 📴 🖉 🔕 🕙 🖉 🖳 🗵 🔯 这 🕑 🔀 🖉                                                | 🖽 🤌 📐 😒 🍕 🗞 🛓 🐔 3:36 PM |

#### 7.1.10 Disposed To Police

This transaction allows you to dispose of unwanted firearms to the police. Select the firearm from the stock list. This populates the transaction input form with the firearm details. All you need to enter is the police station and event number:

| A Microsoft Access - [Enter Transaction Details]                                  |                     |
|-----------------------------------------------------------------------------------|---------------------|
|                                                                                   | <u>a</u>            |
| Disposed of to Police                                                             |                     |
| Licence No: 400000000 Dealer's Name: BLANK DEALER                                 |                     |
| Transaction/Advice No: 5000004 Transaction Date: 06/01/06                         |                     |
| Standard or Bulk? Standard 💽 Export Date: Export Filename:                        |                     |
| Disposal To Police Comments                                                       |                     |
|                                                                                   |                     |
|                                                                                   |                     |
| Make: AAA                                                                         |                     |
| Model:                                                                            |                     |
| NSW Reg No: 701701701 Serial Number: ACER1000 Dealer Ref: OPTIONAL                |                     |
|                                                                                   |                     |
|                                                                                   |                     |
| Police Station: HURSTVILLE                                                        |                     |
| Event Number: E5566912                                                            |                     |
|                                                                                   |                     |
|                                                                                   |                     |
|                                                                                   |                     |
|                                                                                   |                     |
|                                                                                   |                     |
|                                                                                   |                     |
| OK CANCEL PRINTOUT                                                                |                     |
|                                                                                   |                     |
|                                                                                   |                     |
|                                                                                   |                     |
|                                                                                   |                     |
|                                                                                   |                     |
|                                                                                   |                     |
|                                                                                   |                     |
| 🏽 Start 🛛 🍘 🚾 🍇 🖾 🐨 📴 🖆 🔕 🖉 🖉 🖳 💽 🚬 👘 🚺 Cale 💁 Expl 🖻 Main 🖻 User 🌆 ME 🖼 NS 🖼 Ent | 🖫 🖉 🔄 🥵 🕼 🔁 3:39 РМ |

#### 7.1.11 View All Transactions

This form is designed to let you view all the transactions that you have processed on the database. The top half of the screen is the SEARCH facility that allows you to quickly find the transaction you are after.

There is also a SORT facility. Click on any of the column headings to sort, for example, if you click on Reg No the transactions will be sorted in order of registration numbers.

Once you have found the transaction you wish to examine, double click on that transaction to view the details.

The Registration Number and Dealer Reference are editable; i.e. you can update these details from this screen.

| Z | 🛯 Micro   | soft Acces     | s - [List of Tr | ansactions]                |            |              |                   |               |                    |                                       | _ 8 ×    |
|---|-----------|----------------|-----------------|----------------------------|------------|--------------|-------------------|---------------|--------------------|---------------------------------------|----------|
| ] | -8        |                |                 |                            |            |              |                   |               |                    |                                       | Ð        |
|   | F         | ULL 1          | RANS            | ACTION I                   | IST        |              |                   | Print         | Done               |                                       | <b>_</b> |
|   | Ту        | earch —<br>pe: |                 | Make:                      |            | Customer Nam | ie:               | Dealer Ref: 🛛 |                    |                                       |          |
|   | Tr        | ans No:        |                 | Model:                     |            | Serial No:   |                   | Se            | earch Clear        |                                       |          |
|   | Tra       | ans Date:      |                 | Licence No:                |            | Reg No:      |                   |               |                    |                                       |          |
|   | Click     | on the la      | abel below it   | f you wish to sor          | t the list |              |                   |               | (Editable)         |                                       |          |
|   | Туре      | e Trans No     | Trans Date      | Make                       | Model      | Licence No   | Customer Name     | Serial No     | Reg No DealerRef   |                                       |          |
|   | A         | 5000002        | 06/01/06 A      | AA                         | ACER       | QLD5000000   | NORTHERN FIREAR   | 15 QLD88888   |                    |                                       |          |
|   | A         | 5000003        | 06/01/06 A      | AA                         | ACER       | 402403405    | NSW DEALER        | BULK1000      | 711122233          |                                       |          |
|   | A         | 5000003        | 06/01/06 A      | AA                         | ACER       | 402403405    | NSW DEALER        | BULK2000      | 722233344          |                                       |          |
|   | X         | 5000004        | 06/01/06 A      | AA                         | ACER       | -            | DISPOSED TO POLIC | E ACER1000    | 701701701 OPTIONAL |                                       |          |
| F | A         | 5000001        | 06/01/06 A      | AA                         | ACER       | 404040404    | NSW CUSTOMER      | ACER1000      | 701701701 OPTIONAL |                                       |          |
| - | *         |                |                 |                            |            |              |                   |               |                    |                                       |          |
|   |           | r ( - 1        |                 | winel -t c                 |            |              |                   |               |                    |                                       | Ţ        |
|   | start     |                |                 | <u>,,,,</u> 。<br>同 剧 励 제 原 | i 🗊 🔽 💌    | 🗌 🔽 Cala 🗌 🚳 | Evol I I Main I 🕅 | Billeer Mar M |                    |                                       | 4-01 PM  |
|   | Jan Statt | ]] 😂 🗝         |                 | 😐 🖭 🖂 🐔 🖉                  | l 🖾 🖾 🗖    |              | Copini Binantin 🖷 |               |                    | ···    <b>-0//   </b> \States 10 (10) | 4.01 PM  |

#### 7.1.12 View Transactions to be Sent

This form lists all transactions that have not yet been sent to the Firearms Registry. This means that the text file has not yet been created. You can view these transactions and make any changes before the transactions are sent to the Registry.

|                         | 1                                                                                 |                                                                                                    | is - [List of                                                                                                    | I ransactions]                                                                                                    |                                                                  |                                                                                                  |                   |               |                      |                                        |              | <u>~ 문 _</u><br>문 |
|-------------------------|-----------------------------------------------------------------------------------|----------------------------------------------------------------------------------------------------|----------------------------------------------------------------------------------------------------|----------------------------------------------------------------------------------------------------|------------------------------------------------------------------|--------------------------------------------------------------------------------------------------|-------------------|---------------|----------------------|----------------------------------------|--------------|-------------------|
|                         | TF                                                                                | RANS                                                                                                    | ACTI                                                                                                    | ONS TO BI                                                                                                    | Ε ΕΧΡΟ                                                           | RTED                                                                                             |                   | Print         | Doi                  | ne                                     |              | <br>              |
|                         |                                                                                   | earch —                                                                                                    | [                                                                                                    | Make:                                                                                                    |                                                                  | Customer Name                                                                                    | e:                | Dealer Ref:   |                      |                                        |              |                   |
|                         | Tra                                                                               | ns No:                                                                                                    |                                                                                                    | Model:                                                                                                    |                                                                  | Serial No:                                                                                       |                   | Se            | arch Cle             | ar                                     |              |                   |
|                         | Tra                                                                               | ns Date:                                                                                                    |                                                                                                    | Licence No:                                                                                                    |                                                                  | Reg No:                                                                                          |                   |               |                      |                                        |              |                   |
|                         | Туре                                                                              | on the la<br>Trans No                                                                                                    | ) Trans Dat                                                                                                    | te Make                                                                                                    | the list<br>Model                                                | Licence No                                                                                       | Customer Name     | Serial No     | (Editab<br>Reg No De | ole)<br>ealerRef                       |              |                   |
| ►                       | A                                                                                 | 5000002                                                                                                    | 06/01/06                                                                                                    | ААА                                                                                                    | ACER                                                             | QLD5000000                                                                                       | NORTHERN FIREARM  | 15 QLD88888   |                      |                                        |              |                   |
|                         | A                                                                                 | 5000003                                                                                                    | 06/01/06                                                                                                    | ААА                                                                                                    | ACER                                                             | 402403405                                                                                        | NSW DEALER        | BULK1000      | 711122233            |                                        |              |                   |
|                         | A                                                                                 | 5000003                                                                                                    | 06/01/06                                                                                                    | ААА                                                                                                    | ACER                                                             | 402403405                                                                                        | NSW DEALER        | BULK2000      | 722233344            |                                        |              |                   |
|                         | ×                                                                                 | 5000004                                                                                                    | 06/01/06                                                                                                    |                                                                                                    | ACER                                                             | -                                                                                                |                   | E ACER1000    | 701701701            |                                        |              |                   |
| *                       | -                                                                                 | 5000001                                                                                                    | 06/01/06                                                                                                    |                                                                                                    | ACER                                                             | 4040404                                                                                          | NSW CUSTOMER      | ACERIOOO      | 701701701            | OPTIONAL                               |              |                   |
|                         |                                                                                   |                                                                                                    |                                                                                                    |                                                                                                    |                                                                  |                                                                                                  |                   |               |                      |                                        |              |                   |
|                         |                                                                                   |                                                                                                    |                                                                                                    |                                                                                                    |                                                                  |                                                                                                  |                   |               |                      |                                        |              |                   |
|                         |                                                                                   |                                                                                                    |                                                                                                    |                                                                                                    |                                                                  |                                                                                                  |                   |               |                      |                                        |              |                   |
|                         |                                                                                   |                                                                                                    |                                                                                                    |                                                                                                    |                                                                  |                                                                                                  |                   |               |                      |                                        |              |                   |
|                         |                                                                                   |                                                                                                    |                                                                                                    |                                                                                                    |                                                                  |                                                                                                  |                   |               |                      |                                        |              |                   |
|                         |                                                                                   |                                                                                                    |                                                                                                    |                                                                                                    |                                                                  |                                                                                                  |                   |               |                      |                                        |              |                   |
|                         |                                                                                   |                                                                                                    |                                                                                                    |                                                                                                    |                                                                  |                                                                                                  |                   |               |                      |                                        |              |                   |
|                         |                                                                                   |                                                                                                    |                                                                                                    |                                                                                                    |                                                                  |                                                                                                  |                   |               |                      |                                        |              |                   |
|                         |                                                                                   |                                                                                                    |                                                                                                    |                                                                                                    |                                                                  |                                                                                                  |                   |               |                      |                                        |              |                   |
|                         |                                                                                   |                                                                                                    |                                                                                                    |                                                                                                    |                                                                  |                                                                                                  |                   |               |                      |                                        |              |                   |
|                         |                                                                                   |                                                                                                    |                                                                                                    |                                                                                                    |                                                                  |                                                                                                  |                   |               |                      |                                        |              |                   |
|                         |                                                                                   |                                                                                                    |                                                                                                    |                                                                                                    |                                                                  |                                                                                                  |                   |               |                      |                                        |              |                   |
| Re                      | cord: I                                                                           | a la l                                                                                                    | 1                                                                                                    | LELE*Lof 5                                                                                                    |                                                                  |                                                                                                  |                   |               |                      |                                        |              | -                 |
| 1                       | Start                                                                             |                                                                                                    | 42 2 2                                                                                                    | 7 🖪 🗗 🔍 🖉 🗷                                                                                                    | <u> </u>                                                         | Cale 🔯 E                                                                                         | Expl 📃 💻 Main 🕅   | ) User 🕻 🛺 ME | 🛛 🖽 NS.              | 🖪 Li                                   | s            | 🔁 🛓 🏀 4:05 PM     |
| $\overline{\mathbf{D}}$ | ouh                                                                               | le cli                                                                                                    | ck on a                                                                                                    | any of the re                                                                                                    | cords to                                                         | view the                                                                                         | transaction       | details       | and m                | ake a                                  | ny changes   | This will         |
| -                       |                                                                                   |                                                                                                    |                                                                                                    |                                                                                                    |                                                                  |                                                                                                  |                   |               |                      |                                        |              |                   |
| hı                      | ino                                                                               | un th                                                                                                    | e origi                                                                                                    | inal transact                                                                                                    | ion innu                                                         | t form <sup>.</sup>                                                                              |                   |               |                      |                                        | ing enunges. |                   |
| bı<br>🍠                 | ing<br>Micros                                                                     | up th                                                                                                    | e origi                                                                                                    | inal transact                                                                                                    | ion inpu                                                         | t form:                                                                                          |                   |               |                      |                                        | ing enanges. |                   |
|                         | ing<br>Micros                                                                     | up th                                                                                                    | e origi<br>s - [Enter T                                                                                                    | inal transact                                                                                                    | ion inpu                                                         | t form:                                                                                          |                   |               | _                    |                                        | ing enanges. |                   |
| bı                      | ing<br>Micros                                                                     | up th<br>oft Acces<br>m Acqu                                                                                                    | e origi<br>s - [Enter T                                                                                                    | inal transact<br>ransaction Details                                                                                                    | ion inpu                                                         | t form:                                                                                          |                   | _             | _                    |                                        |              | - 5 ×             |
|                         | ing<br>Micros                                                                     | up th<br>oft Acces<br>m Acqu                                                                                                    | e origi<br>s - [Enter T<br>lisition -                                                                                                    | ransaction Details]<br>NSW Owner                                                                                                    | ion inpu                                                         | t form:<br>BLANK DEALER                                                                          |                   | _             |                      |                                        | ]            | E B X             |
|                         | ing<br>Micros                                                                     | up th<br>oft Acces<br>m Acqu<br>No:<br>:tion/Advi                                                                                                    | Le Origi<br>                                                                                                    | NSW Owner 0000000 Deale 00001 Trans                                                                                                    | r's Name:                                                        | BLANK DEALER                                                                                     | ]                 |               |                      | · · · ·                                | ]            | - 8 ×<br>8        |
|                         | ing<br>Micros<br>irear<br>icence<br>iransac                                       | up th<br>of Acces<br>m Acqu<br>No:<br>ction/Advi                                                                                                    | IC Origi<br>                                                                                                    | ransaction Details] NSW Owner 0000000 Deale 00001 Trans andard Export                                                                                                    | r's Name:<br>action Date:<br>Date:                               | BLANK DEALER<br>06/01/06                                                                         | Export Filename:  |               |                      | <u>×</u>                               | ]            | -5×               |
|                         | ing<br>Micros<br>irear<br>icence<br>iransac<br>itandar                            | up th<br>of Acces<br>m Acqu<br>No:<br>tion/Advi<br>d or Bulk<br>er Details                                                                                                    | ICE OFIGI<br>IS - [Enter T<br>40<br>CE NO: 50<br>? Sta<br>Firearm D                                                                                                    | Inal transact<br>ransaction Details<br>NSW Owner<br>0000000 Deale<br>00001 Trans<br>andard Comments<br>Details Comments                                                                                        | ion inpu<br>r's Name:<br>action Date:<br>Date:                   | BLANK DEALER<br>06/01/06                                                                         | Export Filename : |               |                      | <u>▼</u>                               | ]            | ∎<br>B            |
|                         | ing<br>Micros<br>irear<br>icence<br>transac<br>itandar                            | up th<br>of Acces<br>m Acqu<br>No:<br>:tion/Advi<br>et or Bulk<br>er Details                                                                                                    | Le Origi<br>Is - [Enter T<br>Isition -  <br>400<br>Ce No: 500<br>? Sta<br>Firearm D<br>Customer                                                                                                    | Inal transact<br>ransaction Details                                                                                                    | ion inpu<br>r's Name:<br>action Date:<br>Date:<br>ce Number      | BLANK DEALER<br>06/01/06                                                                         | Export Filename:  |               |                      | <u>×</u>                               | ]            | _6 ×              |
|                         | ing<br>Micros<br>irear<br>icence<br>iransad<br>itandar<br>ustom                   | up th<br>of Access<br>m Acqu<br>No:<br>tion/Advi<br>d or Bulk<br>er Details<br>lect/Add of                                                                                                    | e origi<br>s - [Enter T<br>lisition -  <br>40<br>ce No: 500<br>? Sta<br>Firearm D<br>Customer]                                                                                                    | Inal transact<br>ransaction Details<br>NSW Owner<br>000000 Deale<br>00001 Trans<br>andard C Export<br>Details Comments<br>Licenc<br>Buyer/Seller: Eami                                                         | r's Name:<br>action Date:<br>Date:                               | BLANK DEALER<br>06/01/06                                                                         | Export Filename : | · · · ·       |                      | <u>×</u>                               | ]            | _5 ×<br>          |
|                         | ing<br>Micros<br>irear<br>icence<br>transac<br>tandar<br>ustom                    | up th<br>off Acces<br>m Acqu<br>No:<br>:tion/Advi<br>et or Bulk<br>er Details<br>lect/Add of<br>iness Nar                                                                                                    | is - [Enter T<br>isition -<br>400<br>ce No: 500<br>? Sta<br>Firearm D<br>Customer]<br>ne: p<br>MER                                                                                                    | Inal transact<br>ransaction Details<br>NSW Owner<br>000000 Deale<br>00001 Trans<br>andard Export<br>Details Comments<br>Licent<br>Buyer/Seller: 40404<br>or Family                                             | ion inpu<br>r's Name:<br>action Date:<br>Date:<br>Date:<br>Name: | BLANK DEALER<br>06/01/06                                                                         | Export Filename:  |               |                      | <u> </u>                               | ]            | _6 ×<br>5         |
|                         | ing<br>Micros<br>icence<br>icence<br>iransad<br>itandar<br>ustom<br>Bus<br>Sustom | up th<br>off Acces<br>m Acqu<br>No:<br>ction/Advi<br>d or Bulk<br>er Details<br>lect/Add of<br>iness Nar<br>w CUSTO<br>en Names                                                                                                    | IS - [Enter T<br>ISITION<br>ISITION<br>400<br>CENSION<br>400<br>400<br>                                                                                                    | INSW Owner  OCOCOCO Deale OCOCO Deale OCOCO Deale OCOCO Deale OCOCO Deale Coco Details Comments Licen Buyer/Seller: 40404 or Family Idual                                                                      | ion inpu<br>r's Name:<br>action Date:<br>Date:<br>Date:<br>Name: | BLANK DEALER<br>06/01/06                                                                         | Export Filename:  |               |                      | × •                                    | ]            | <u>5 ×</u>        |
|                         | icence<br>ransac<br>tandar<br>ustom<br>Bus<br>NSV<br>Give                         | up th<br>of Acces<br>m Acqu<br>No:<br>tion/Advi<br>d or Bulk<br>er Details<br>lect/Add of<br>iness Nar<br>N CUSTO<br>en Names                                                                                                    | e origi<br>s - [Enter T<br>uisition - ]<br>400<br>ce No: 500<br>? Sta<br>Pirearm I<br>Pirearm I<br>Customer]<br>me: <b>p</b><br>MER<br>s if an Indivi                                                                                                    | NSW Owner  OD00000 Deale  D0001 Trans andard Comments Licent Buyer/Seller: 40404 or Family idual                                                                                                    | ion inpu                                                         | BLANK DEALER<br>06/01/06                                                                         | Export Filename:  |               |                      | <u> </u>                               | ]            | <u>5</u>          |
|                         | Micros                                                                            | up th<br>of Acces<br>m Acqu<br>No:<br>tion/Advi<br>d or Bulk<br>er Details<br>lect/Add<br>iness Nar<br>w CUSTO<br>en Names                                                                                                    | e origi<br>is (Enter T<br>isition -  <br>40<br>ce No: 500<br>? Sta<br>Firearm D<br>Customer)<br>ne: 7<br>MER<br>if an Indivi<br>erty Name                                                                                                    | Inal transact<br>Transaction Details<br>NSW Owner<br>0000000 Deale<br>00001 Trans<br>andard Export<br>Details Comments<br>Licent<br>Buyer/Seller: 40404<br>or Family<br>idual                                  | ion inpu                                                         | BLANK DEALER<br>06/01/06                                                                         | Export Filename:  |               |                      |                                        |              | - 6 X<br>9        |
|                         | Micros                                                                            | up th<br>of Acces<br>m Acqu<br>No:<br>tion/Advi<br>d or Bulk<br>er Details<br>lect/Add d<br>iness Nar<br>w CUSTO<br>en Names<br>t No Propi<br>set Numb                                                                                                    | iisition -<br>iisition -<br>400<br>ce No: 500<br>? Sta<br>Firearm D<br>Customer<br>me:<br>MER<br>if an Indivi<br>erty Name<br>er Street                                                                                                    | Inal transact<br>ransaction Details<br>NSW Owner<br>0000000 Deale<br>00001 Trans<br>andard Export<br>Details Comments Licence<br>Buyer/Seller: 40404<br>or Family<br>idual                                     | ion inpu                                                         | BLANK DEALER<br>06/01/06                                                                         | Export Filename : |               |                      | <u>·</u>                               |              | - 5 x<br>3        |
|                         | Micros                                                                            | up th<br>off Acces<br>m Acqu<br>No:<br>tion/Advi<br>d or Bulk<br>er Details<br>lect/Add d<br>iness Nar<br>v CUSTO<br>en Names<br>t No Prop<br>eet Numbe                                                                                                    | iisition -<br>400<br>ce No: 500<br>? Sta<br>Firearm D<br>Customer<br>MER<br>if an Indivi<br>erty Name<br>er Street<br>STABL                                                                                                    | Inal transact<br>ransaction Details<br>NSW Owner<br>0000000 Deale<br>00001 Trans<br>andard Export<br>Details Comments<br>Licent<br>Buyer/Seller: 40404<br>or Family<br>idual                                   | ion inpu<br>r's Name:<br>action Date:<br>Date:<br>Date:<br>Name: | BLANK DEALER<br>06/01/06                                                                         | Export Filename:  |               |                      | <u>×</u>                               |              | <u>5</u>          |
|                         | Ing<br>Micros                                                                     | up th<br>off Acces<br>m Acqu<br>No:<br>tion/Advi<br>d or Bulk<br>er Details<br>lect/Add d<br>iness Nar<br>& CUSTO<br>en Names<br>t No Prope<br>et Numb                                                                                                    | IS - [Enter T<br>IST - 400<br>Ce No: 500<br>? Sta<br>Pirearm I<br>Customer]<br>ne: 7<br>MER<br>and an Indivi<br>erty Name<br>er Street<br>STABL                                                                                                    | INSW Owner  ODO000 Deale DO001 Trans andard Comments Licen Buyer/Seller: 40404 or Family idual Name E                                                                                                    | ion inpu                                                         | Unit Type                                                                                        | Export Filename:  |               |                      | <u>×</u>                               |              | _6 ×<br>5         |
|                         | Micros                                                                            | up th<br>of Acces<br>m Acqu<br>No:<br>tion/Advi<br>d or Bulk<br>er Details<br>lect/Add d<br>iness Nar<br>w CUSTO<br>en Names<br>t No Prop<br>et Numb<br>ones<br>t No Prop<br>et Numb<br>ones<br>t No Prop<br>te t State<br>t No Prop<br>te t State<br>t No Prop<br>t State<br>t No Prop<br>t State<br>t State<br>State<br>t State<br>t State<br>State<br>State<br>State<br>State<br>State<br>State<br>States<br>States | IE OFIGI<br>ISICION - 1<br>ISICION - 1<br>ISICIONA                                                       | INSW Owner  OCOCOCO Deale OCOCO Deale OCOCO Deale OCOCO Deale OCOCO Details Comments Licen Licen Buyer/Seller: 40404 or Family Idual Country (if r                                                             | ion inpu                                                         | Unit Type Unit Type Street Type Telephone                                                        | Export Filename:  |               |                      | <u> </u>                               |              | _ D X<br>D        |
|                         | Micros                                                                            | up th<br>oft Access<br>m Acqu<br>No:<br>tion/Advi<br>d or Bulk<br>er Details<br>lect/Add d<br>iness Nar<br>A CUSTO<br>en Names<br>t No Prop<br>et Number<br>wet Number<br>wet P<br>NEY<br>te F<br>N 2                                                                                                    | is - [Enter T<br>is - [Enter T<br>is - [Enter T<br>is - [Enter T<br>is - [40]<br>ce No: 500<br>? Sta<br>Pirearm D<br>Customer]<br>me: 7<br>MER<br>if an Indivi<br>erty Name<br>er Street<br>STABL<br>Postcode<br>2000                                                                                                    | INSW Owner  ODO000 Deale  DO001 Trans andard Export Details Comments Licent Buyer/Seller: 40404 or Family Idual  Name E Country (if r                                                                          | ion inpu                                                         | Unit Type<br>Street Type<br>Street Type<br>Street Street                                         | Export Filename:  |               |                      |                                        |              | _ D X<br>5        |
|                         | Micros                                                                            | up th<br>of Acces<br>m Acqu<br>No:<br>tion/Advi<br>d or Bulk<br>er Details<br>lect/Add of<br>iness Nar<br>w CUSTO<br>en Names<br>t No Prop<br>et Number<br>t No Prop<br>et Number<br>t No Prop<br>t Number<br>t No Prop<br>t Number<br>t No Prop<br>t Number<br>t No Prop<br>t Number<br>t No Prop<br>t Number<br>t Number<br>t No Prop<br>t Number<br>t Number<br>t Num                                                                                 | is - [Enter T<br>is - [Enter T<br>is - [Enter T<br>is - [Enter T<br>is - [40]<br>ce No: 500<br>? Sta<br>Frearm I<br>Frearm I<br>Customer<br>me: [7]<br>MER<br>if an Indivi<br>erty Name<br>er Street<br>Street<br>Postcode<br>2000                                                                                                    | Inal transact<br>ransaction Details]<br>NSW Owner<br>0000000 Deale<br>00001 Trans<br>andard Export<br>Details Comments<br>Licent<br>Buyer/Seller: 40404<br>or Family<br>idual                                  | ion inpu                                                         | Unit Type<br>Street Type<br>Street Type<br>Street Market                                         | Export Filename:  |               |                      |                                        |              | _ D X<br>_ D      |
|                         | Micros                                                                            | up th<br>of Acces<br>m Acqu<br>No:<br>tion/Advi<br>d or Bulk<br>er Details<br>lect/Add of<br>iness Nar<br>w CUSTO<br>en Names<br>t No Prope<br>at Numb<br>wet Numb<br>wet Numb                                                                                                    | er Street<br>Statu                                                                                                    | Inal transact<br>ransaction Details<br>NSW Owner<br>0000000 Deale<br>00001 Trans<br>andard C Export<br>Details Comments<br>Licent<br>Buyer/Seller: 40404<br>or Family<br>idual                                 | ion inpu                                                         | Unit Type Unit Type Street Type Street Type G6778899                                             | Export Filename:  |               |                      | ······································ |              | - 0 X<br>9        |
|                         | Micros                                                                            | In Access<br>In Acquired or Bulk<br>of Access<br>In Acquired or Bulk<br>of Or Bulk<br>of Of Of Of Of Of Of Of Of Of Of Of Of Of                                                                                                    | erty Name<br>er Street                                                                                                    | INSW Owner  DODODOD Deale DODOD Deale DODOD Trans andard Export Details Comments Licend Buyer/Seller: 40404 or Family Idual Country (if r CANCEL                                                               | ion inpu                                                         | Unit Type Street Type Street Type Street Type NTOUT                                              | Export Filename : |               |                      | ······································ |              | - 6 X<br>9        |
|                         | Micros                                                                            | up th<br>off Access<br>m Acqu<br>No:<br>tion/Advi<br>d or Bulk<br>er Details<br>lect/Add d<br>iness Nar<br>W CUSTO<br>en Names<br>t No Propu-<br>ent Numb-<br>set Numb-<br>set Num                                                                                                    | IE Origi<br>IIIIIIIIIIIIIIIIIIIIIIIIIIIIIIIIIII                                                                                                    | INSW Owner  ODO000  Deale  DO01  Trans andard  Comments  Licen  Buyer/Seller:  40404  or  Family  idual  Name  E  Country (if r  CANCEL                                                                        | ion inpu                                                         | Unit Type<br>Street Type<br>STREET                                                               | Export Filename : |               |                      | <u>×</u>                               |              | . 6 x<br>5        |
|                         | Micros                                                                            | up th<br>of Acces<br>m Acqu<br>No:<br>tion/Advi<br>d or Bulk<br>er Details<br>lect/Add d<br>iness Nar<br>w CUSTO<br>en Names<br>t No Prop<br>et Numb<br>oney<br>te P<br>w 2<br>Dor                                                                                                    | IE Origi<br>s - [Enter T<br>iisition<br>400<br>ce No: 500<br>? Sta<br>Firearm D<br>Customer]<br>me: 7<br>MER<br>a fan Indivi<br>erty Name<br>er Street<br>Street<br>2000                                                                                                    | INSW Owner  DO00000 Deale D0001 Trans andard Details Comments Licent Buyer/Seller: 4040 or Family idual Name E Country (if r CANCEL                                                                            | ion inpu                                                         | BLANK DEALER<br>06/01/06<br>Unit Type<br>Street Type<br>STREET<br>Telephone<br>66778899<br>NTOUT | Export Filename:  |               |                      |                                        |              | _ D X<br>D        |
|                         | Ing<br>Micros                                                                     | up th<br>of Acces<br>m Acqu<br>No:<br>tition/Advi<br>d or Bulk<br>er Details<br>lect/Add d<br>iness Nar<br>W CUSTO<br>en Names<br>t No Prope<br>set Numb<br>WEY<br>te F<br>W 2<br>Dor                                                                                                    | ILE OFIGI<br>ILE OFIGI<br>ILE OFIGI | INSW Owner  ODO000 Deale DO001 Trans andard Details Comments Licent Buyer/Seller: 40404 or Family idual Country (if r CANCEL                                                                                   | ion inpu                                                         | BLANK DEALER<br>06/01/06<br>Unit Type<br>Street Type<br>STREET<br>Telephone<br>66778899<br>NTOUT | Export Filename:  |               |                      |                                        |              | _ D X<br>D        |
|                         | Micros                                                                            | up th<br>oft Acces<br>m Acqu<br>No:<br>:tion/Advi<br>d or Bulk<br>er Details<br>lect/Add d<br>iness Nar<br>A CUSTO<br>en Names<br>t No Prop<br>et Number<br>NEY<br>te F<br>N 2<br>Dor                                                                                                    | ILE OFIGI                                                                                                    | Inal transact<br>ransaction Details]<br>NSW Owner<br>0000000 Deale<br>00001 Trans<br>andard Export<br>Details Comments<br>Licent<br>Buyer/Seller: 4040d<br>or Family<br>idual<br>: Name<br>.E<br>Country (if r | ion inpu                                                         | Unit Type Unit Type Street Type Street Type 66778899 NTOUT                                       | Export Filename:  |               |                      |                                        |              | _ D X<br>D        |
|                         | Ing<br>Micros                                                                     | Up th<br>of Acces<br>m Acqu<br>No:<br>tion/Advi<br>d or Bulk<br>er Details<br>lect/Add d<br>iness Nar<br>N CUSTO<br>en Names<br>t No Prop<br>et Number<br>t No Prop<br>et Number<br>t No Prop<br>t No Prop<br>t No Prop<br>t No Prop<br>t No Prop<br>t No Prop<br>t No Prop<br>t No Prop<br>t No Prop<br>t No Prop<br>t No Prop<br>t No Prop<br>t No Prop                                                                                                    | is - [Enter T<br>is - [Enter T<br>is - [Enter T<br>is - [Enter T<br>is - [40]<br>ce No: 500<br>? Sta<br>Frearm I<br>Erearm I<br>Customer<br>me: [7]<br>MER<br>if an Indivi<br>erty Name<br>er Street<br>Postcode<br>2000                                                                                                    | Inal transact<br>ransaction Details]<br>NSW Owner<br>0000000 Deale<br>00001 Trans<br>andard Export<br>Details Comments<br>Licent<br>Buyer/Seller: 40404<br>or Family<br>idual<br>: Name<br>.E<br>Country (if r | ion inpu                                                         | Unit Type<br>Street Type<br>Street Type<br>66778899                                              | Export Filename:  |               |                      |                                        |              | _ D X<br>_ D      |
|                         | Ing<br>Micros                                                                     | up th<br>of Acces<br>m Acqu<br>No:<br>tion/Advi<br>d or Bulk<br>er Details<br>lect/Add of<br>iness Nar<br>w CUSTO<br>en Names<br>t No Prope<br>to Prope<br>to Prope<br>to Prope<br>to Prope<br>to Prope<br>to Prope<br>to Prope                                                                                                    | IE Origi<br>IS - [Enter T<br>ISITION -  <br>400<br>Ce No: 500<br>? Sta<br>Frearm I<br>Customer<br>me: 7<br>MER<br>if an Indivi<br>erty Name<br>er Street<br>Postcode<br>2000                                                                                                    | Inal transact<br>Tansaction Details]<br>NSW Owner<br>0000000 Deale<br>00001 Trans<br>andard C Export<br>Details Comments<br>Licent<br>Buyer/Seller: 40404<br>or Family<br>idual                                | ion inpu                                                         | Unit Type<br>Unit Type<br>Street Type<br>Street Type<br>Street Type<br>NTOUT                     | Export Filename:  |               |                      |                                        |              |                   |
|                         | Micros                                                                            | up th<br>of Acces<br>m Acqu<br>No:<br>tion/Advi<br>d or Bulk<br>er Details<br>lect/Add d<br>iness Nar<br>W CUSTO<br>en Names<br>t No Propu-<br>set Numbron<br>ber Far<br>W 2<br>Dor                                                                                                    | er Street                                                                                                    | INSW Owner  ODO000 Deale  DO001 Trans andard Export Details Comments Licent Buyer/Seller: 4040 or Family idual Country (if r CANCEL                                                                            | ion inpu                                                         | Unit Type<br>Street Type<br>Street Type<br>G6778899                                              | Export Filename : |               | B NS [ F21           |                                        |              | 20 X              |

You can also cancel the transaction if necessary. Click on the Cancel button. This transaction will now appear as a cancelled transaction in the list to be sent to the Firearms Registry:

| :8         |       |           |                 | -                   |             |               |                    |               |           |          |           | Ð        |
|------------|-------|-----------|-----------------|---------------------|-------------|---------------|--------------------|---------------|-----------|----------|-----------|----------|
|            | TF    | RANS      | SACT ]          | IONS TO B           | E EXPO      | RTED          |                    | Print         | Do        | ne       |           | <u> </u> |
| Г          | —Se   | earch —   |                 | Make:               |             | Customer Name |                    | Dealer Ref: [ |           |          |           |          |
|            | Tra   | ans No:   | <u> </u>        | Model:              |             | Serial No:    |                    |               | 1         |          |           |          |
|            | Tra   | ans Date: | <u> </u>        | Licence No:         |             | Reg No:       |                    | Se            | earch Cl  | ear      |           |          |
|            | lick  | on the l  | ,<br>abel belov | w if you wish to so | rt the list |               | ,                  |               | (Edital   | ble)     |           |          |
|            | Гуре  | Trans No  | o Trans Da      | ate Make            | Model       | Licence No    | Customer Name      | Serial No     | Reg No D  | ealerRef |           |          |
|            | Α     | 5000002   | 06/01/06        | ААА                 | ACER        | QLD5000000    | NORTHERN FIREARM   | IS QLD88888   |           |          |           |          |
|            | Α     | 5000003   | 06/01/06        | ААА                 | ACER        | 402403405     | NSW DEALER         | BULK1000      | 711122233 |          |           |          |
|            | A     | 5000003   | 06/01/06        | ААА                 | ACER        | 402403405     | NSW DEALER         | BULK2000      | 722233344 |          |           |          |
|            | Х     | 5000004   | 06/01/06        | ААА                 | ACER        | -             | DISPOSED TO POLICE | E ACER1000    | 701701701 | OPTIONAL |           |          |
|            | С     | 5000001   | 06/01/06        | ААА                 | ACER        | 404040404     | CANCELLED          | #Deleted      | #Deleted  | #Deleted |           |          |
| *          |       |           |                 |                     |             |               |                    |               |           |          |           |          |
|            |       |           |                 |                     |             |               |                    |               |           |          |           |          |
|            |       |           |                 |                     |             |               |                    |               |           |          |           |          |
|            |       |           |                 |                     |             |               |                    |               |           |          |           |          |
|            |       |           |                 |                     |             |               |                    |               |           |          |           |          |
|            |       |           |                 |                     |             |               |                    |               |           |          |           |          |
|            |       |           |                 |                     |             |               |                    |               |           |          |           |          |
|            |       |           |                 |                     |             |               |                    |               |           |          |           |          |
|            |       |           |                 |                     |             |               |                    |               |           |          |           |          |
|            |       |           |                 |                     |             |               |                    |               |           |          |           |          |
|            |       |           |                 |                     |             |               |                    |               |           |          |           |          |
|            |       |           |                 |                     |             |               |                    |               |           |          |           |          |
|            |       |           |                 |                     |             |               |                    |               |           |          |           |          |
|            |       |           |                 |                     |             |               |                    |               |           |          |           |          |
| Reco       | ord:  | 14 4 1    | 5               | ▶ ▶1 ▶* of 5        |             |               |                    |               |           |          |           | <u>-</u> |
| <b>111</b> | Start |           | 4 🛛 🖾           | 👿 🖸 🚰 🙆 🖉           | 2 🗵 🖸 💌     | 🛛 💽 Cal 🔍 Ex. | 📃 Ma 🕅 Us.         | 🖓 ME 🖪        | 8 NS      | Li       | ₿⊘⊵≌∢%≥⊒% | 4:12 PM  |

#### 7.1.13 Send Data to NSW Registry

This option creates a text file of all the transactions you have entered. The text file must then be sent to the Firearms Registry via the Firearmslink Internet. The file is saved on your hard drive in the following directory:

C:\Firearms Registry\Data

The file will be named in the convention below:

400000000\_142731082002.txt

The first section before the underscore (\_) is your licence number. This is followed by the time in a 24-hour clock format. Then comes the date in the format day month year. Finally, the file name ends with the extension .txt which signify's this is a text file.

You must send the file to the Firearms Registry via the Internet through the Firearms Registry Firearmslink site (refer to the FIREARMSLINK manual located on the NSW Police Internet site under Registered Users www.police.nsw.gov.au).

#### 7.1.14 Administration

The system also provides some administration functionality that you will have to use from time-totime. When you click on the "Administration" button the Administration Menu appears:

| Nicrosoft Access - [Administration]                                     | _ 🛛 🗡        |
|-------------------------------------------------------------------------|--------------|
|                                                                         | <u>- 8 ×</u> |
| ADMINISTRATION                                                          |              |
| ADMINISTRATION                                                          |              |
|                                                                         |              |
|                                                                         |              |
|                                                                         |              |
| View Customers                                                          |              |
| View Firearm Makes                                                      |              |
| View Firearm Models                                                     |              |
| View Firearm Calibres                                                   |              |
| Import NSW Reg Nos                                                      |              |
| Import Historical Data                                                  |              |
| Report - Quarterly Return                                               |              |
| Report - Stock Take                                                     |              |
| Report - Firearms in Safe Storage                                       |              |
| Change Password                                                         |              |
| Update Backend Database V4                                              |              |
| Close                                                                   |              |
|                                                                         |              |
|                                                                         |              |
|                                                                         |              |
|                                                                         |              |
|                                                                         |              |
|                                                                         |              |
| 🏽 Start 🛛 🍘 🟧 🖾 🐨 📴 🎒 🔕 🖉 🖉 🖳 💟 🕨 👘 📴 Per 🌆 ME 🔍 Ex 🖳 Ma 🕮 Us 🗉 NS 🗔 Ad | 11:19 AM     |

#### 7.1.14.1 Reference Tables

The top four options allow you to view or update records from the reference tables:

- Customers
- Firearm Makes
- Firearm Models
- Firearm Calibres.

#### 7.1.14.2 Import NSW Reg Nos

This option is not currently available.

#### 7.1.14.3 Import Historical Data

This function is used by the Firearms Registry to upload your existing firearms in possession into the database.

#### 7.1.14.4 Report – Quarterly Return

This option allows you to select your dealer transactions and send to the Firearms Registry by email.

- Click on the Report Quarterly Return option
  - A list of all your dealer transactions appears:

| 2   | licrosoft Acces | s - [QRY_STOC                  | к_снескј     |          |            | ^         | <u>.</u> |             |                    | _ 8 ×      |
|-----|-----------------|--------------------------------|--------------|----------|------------|-----------|----------|-------------|--------------------|------------|
|     |                 |                                |              |          |            |           |          |             |                    | _ 8 ×      |
|     |                 | <sup>&amp;</sup> <u>⊂</u> lose |              |          |            |           |          |             |                    |            |
|     | Start Date      | 01/01/90                       | End Date     | 12/01/06 | Search     | Email     |          |             |                    | <u> </u>   |
|     | Transaction No. | Maka                           | ,            | Madal    | Sorial No. |           |          | Licence No. | Customer Name      |            |
|     | FOODOOL         |                                | 2            | Моцеі    |            |           |          |             |                    |            |
| Ĥ   | 5000001         | ACME ARMS CO                   | )            |          |            |           |          | 404040404   |                    |            |
|     | 5000002         | ACME ARMS CO                   | 2            | ACER     | RULK 2000  | 722222244 |          | 402402405   |                    | <br>       |
|     | 5000003         | ACME ARMS CO                   | 2            | ACER     | BULK2000   | 722233344 |          | 402403405   | NSW DEALER         |            |
|     | 5000003         | ACME ARMS CO                   | 2            | ACEN     | BOLKTOOD   | 711122233 |          | 402403405   | DISDOSED TO DOLLOS |            |
|     | 5000004         | ACME ARMS CO                   | )<br>>       | ACEN     | ACENTOOD   | 701701701 |          | ·           |                    | <br>       |
|     | 5000005         | ALME ARMS LL                   | J            | ALER     | 555888     |           |          |             |                    | <br>       |
|     |                 |                                |              |          |            |           |          |             |                    |            |
|     |                 |                                |              |          |            |           |          |             |                    |            |
|     |                 |                                |              |          |            |           |          |             |                    |            |
|     |                 |                                |              |          |            |           |          |             |                    |            |
|     |                 |                                |              |          |            |           |          |             |                    |            |
|     |                 |                                |              |          |            |           |          |             |                    |            |
|     |                 |                                |              |          |            |           |          |             |                    |            |
|     |                 |                                |              |          |            |           |          |             |                    |            |
|     |                 |                                |              |          |            |           |          |             |                    |            |
|     |                 |                                |              |          |            |           |          |             |                    |            |
|     |                 |                                |              |          |            |           |          |             |                    |            |
|     |                 |                                |              |          |            |           |          |             |                    |            |
|     |                 |                                |              |          |            |           |          |             |                    |            |
|     |                 |                                |              |          |            |           |          |             |                    |            |
|     |                 |                                |              |          |            |           |          |             |                    |            |
|     |                 |                                |              |          |            |           |          |             |                    |            |
|     |                 |                                |              |          |            |           |          |             |                    |            |
|     |                 |                                | hales        |          |            |           |          |             |                    | •          |
| Rec | ora: 11 🧠 –     |                                | 1016<br>1091 |          |            |           |          |             |                    | 24         |
|     | Start 🛛 🍋 🦓     | 444 🖾 🔟 🗳                      | i e' 🔍 🐔 🖉   | 😕 🕑 🕨    | Per 🖸      | 🚛 ME 🚨    | JEX Ma   |             | 15 E8 Ad E8 Q      | 🆢 11:35 AM |

 Type in the Start Date and End Date to select the transactions for a quarterly period then click on the Email button:

| 2  | MICIOSOIL ACCE | <u>ss - [@n1_510c</u> | K_UNEUKJ        |                       |                                  |                            |                |        |                    |          |                        | 그미스      |
|----|----------------|-----------------------|-----------------|-----------------------|----------------------------------|----------------------------|----------------|--------|--------------------|----------|------------------------|----------|
| E  | B              |                       |                 |                       |                                  |                            |                |        |                    |          |                        | _ 8 ×    |
| ∫€ |                | X ⊆lose               |                 |                       |                                  |                            |                |        |                    |          |                        |          |
|    | Charl Data     | 01.110.205            | End Data        | 21.401.400            | Search                           | Email                      |                |        |                    |          |                        | <u> </u> |
|    | Start Date     | 01710705              | End Date        | 31/01/06              |                                  | Linan                      |                |        |                    |          |                        |          |
|    | Transaction No | Make                  |                 | Model S               | erial No 💦 NSW F                 | leg No Transacti           | on Type Lice   | nce No | Customer Name      |          |                        |          |
|    | 5000001        | ACME ARMS CO          | ) 👔 Quarte      | rly Report            |                                  |                            |                | 040404 | CANCELLED          |          |                        |          |
|    | 5000002        | ACME ARMS CO          | D <u> </u>      | dit ⊻iew <u>I</u> nse | rt F <u>o</u> rmat <u>T</u> ools | <u>M</u> essage <u>H</u> e | P 🦣            |        | NORTHERN FIREARMS  |          |                        |          |
|    | 5000003        | ACME ARMS CO          |                 | X F                   | 2 S                              | £√ <sup>ABC</sup> ∕        | »              | 403405 | NSW DEALER         |          |                        |          |
|    | 5000003        | ACME ARMS CO          | ) Send          | Cut Copy              | Paste Undo                       | Check Spelling             |                | 403405 | NSW DEALER         |          |                        |          |
|    | 5000004        | ACME ARMS CO          | ) 🛐 To:         | firearmseng@po        | lice.nsw.gov.au                  |                            |                |        | DISPOSED TO POLICE |          |                        |          |
|    | 5000005        | ACME ARMS CO          | ) 🛐 Cc:         |                       |                                  |                            |                |        | NORTHERN FIREARMS  |          |                        |          |
| *  |                |                       | Subject:        | Quarterly Report      |                                  |                            |                |        |                    |          |                        |          |
|    |                |                       | Attach:         | QRY_QUAR              | TERLY_REPORT.x                   | s (4.12 KB)                |                |        |                    |          |                        |          |
|    |                |                       | Arial           | ~                     | 10 〒 畦 :                         | BZUA.                      | i≘ :≘ <b>»</b> |        |                    |          |                        |          |
|    |                |                       |                 |                       |                                  |                            |                |        |                    |          |                        |          |
|    |                |                       | Attache         | d firearm dealer      | r quarterly return.              |                            |                |        |                    |          |                        |          |
|    |                |                       | Regards         | ŝ                     |                                  |                            |                |        |                    |          |                        |          |
|    |                |                       | Firearm         | s Dealer              |                                  |                            |                |        |                    |          |                        |          |
|    |                |                       | 4040404         | ,04                   |                                  |                            |                |        |                    |          |                        |          |
|    |                |                       |                 |                       |                                  |                            |                |        |                    |          |                        |          |
|    |                |                       |                 |                       |                                  |                            | <b>_</b>       |        |                    |          |                        |          |
|    |                |                       |                 |                       |                                  |                            |                |        |                    |          |                        |          |
|    |                |                       | · · · · ·       |                       |                                  |                            |                |        |                    |          |                        |          |
|    |                |                       |                 |                       |                                  |                            |                |        |                    |          |                        |          |
|    |                |                       |                 |                       |                                  |                            |                |        |                    |          |                        |          |
|    |                |                       |                 |                       |                                  |                            |                |        |                    |          |                        |          |
|    |                |                       |                 |                       |                                  |                            |                |        |                    |          |                        |          |
|    |                |                       |                 |                       |                                  |                            |                |        |                    |          |                        |          |
| R  | ecord: 🚺 🔳     | 1 🕨 🕅                 | ▶ <b>*</b> of 6 |                       |                                  |                            |                |        |                    |          |                        |          |
| 1  | 🛾 Start 📔 🏉 🍊  | · 🕼 🛛 🐨 🖸             | 🗗 🔍 🕘 🗷         | 🗵 🖸 📐                 | 🛛 💽 Per 🌆 M                      | 1E 🔍 Ex 🔎                  | ]ма 💇 U        | s 🔳 N  | NS 🗄 Ad 🗐 Q        | <b>B</b> | <b>€:</b> ® <u>∎</u> ® | 1:31 AM  |

• An excel spreadsheet is created to be sent by Email to the Firearms Registry.

## 7.1.14.5 Report – Stock Take

This report displays all the firearms that you currently have in stock. The report is in a datasheet format so that if required it can be converted into an Excel spreadsheet.

| Ex       | kample       | of Stock         | Take rep          | ort:         |       |         |           |            |                  |             |
|----------|--------------|------------------|-------------------|--------------|-------|---------|-----------|------------|------------------|-------------|
|          | Microsoft Ac | cess - [Stock Ta | ke report]        |              |       |         |           |            |                  | _ 8 ×       |
|          |              |                  |                   |              |       |         |           |            |                  | _ [#] X     |
| I Æ      | ≩ ,⊘ ,≙↓     | 🗼 🔉 Close        |                   |              |       |         |           |            |                  | <br>        |
| Ē        | Dealer Ref   | Acquisition Date | Advice Number     | Make         | Model | Calibre | Serial No | NSW Reg No |                  |             |
|          | DEALERREF    | 10/01/06         | 5000005           | ACME ARMS CO | ACER  | 38      | SSS888    |            |                  |             |
| ŕ        |              | 06/01/06         | 5000002           | ACME ARMS CO | ACER  | 38      | QLD88888  |            |                  |             |
|          |              | 06/01/06         | 5000003           | ACME ARMS CO | ACER  | 38      | BULK1000  | 711122233  |                  |             |
|          |              | 06/01/06         | 5000003           | ACME ARMS CO | ACER  | 38      | BULK2000  | 722233344  |                  |             |
| *        |              | 00101100         |                   |              | TIGER |         | DOLICEOUC | 122200011  |                  |             |
|          |              |                  |                   |              |       |         |           |            |                  |             |
|          |              |                  |                   |              |       |         |           |            |                  |             |
|          |              |                  |                   |              |       |         |           |            |                  |             |
|          |              |                  |                   |              |       |         |           |            |                  |             |
|          |              |                  |                   |              |       |         |           |            |                  |             |
|          |              |                  |                   |              |       |         |           |            |                  |             |
|          |              |                  |                   |              |       |         |           |            |                  |             |
|          |              |                  |                   |              |       |         |           |            |                  |             |
|          |              |                  |                   |              |       |         |           |            |                  |             |
|          |              |                  |                   |              |       |         |           |            |                  |             |
|          |              |                  |                   |              |       |         |           |            |                  |             |
|          |              |                  |                   |              |       |         |           |            |                  |             |
|          |              |                  |                   |              |       |         |           |            |                  |             |
|          |              |                  |                   |              |       |         |           |            |                  |             |
|          |              |                  |                   |              |       |         |           |            |                  |             |
|          |              |                  |                   |              |       |         |           |            |                  |             |
|          |              |                  |                   |              |       |         |           |            |                  |             |
|          |              |                  |                   |              |       |         |           |            |                  |             |
|          |              |                  |                   |              |       |         |           |            |                  |             |
|          |              |                  |                   |              |       |         |           |            |                  |             |
|          |              |                  |                   |              |       |         |           |            |                  |             |
|          |              |                  |                   |              |       |         |           |            |                  |             |
|          |              |                  |                   |              |       |         |           |            |                  |             |
|          |              |                  |                   |              |       |         |           |            |                  |             |
|          |              |                  |                   |              |       |         |           |            |                  |             |
|          |              |                  |                   |              |       |         |           |            |                  |             |
|          |              |                  |                   |              |       |         |           |            |                  |             |
|          |              |                  |                   |              |       |         |           |            |                  |             |
|          |              |                  |                   |              |       |         |           |            |                  |             |
|          |              |                  |                   |              |       |         |           |            |                  |             |
|          |              |                  |                   |              |       |         |           |            |                  |             |
|          |              |                  |                   |              |       |         |           |            |                  |             |
|          |              |                  |                   |              |       |         |           |            |                  |             |
|          |              |                  |                   |              |       |         |           |            |                  |             |
|          |              |                  |                   |              |       |         |           |            |                  |             |
|          |              |                  |                   |              |       |         |           |            |                  |             |
|          |              |                  |                   |              |       |         |           |            |                  |             |
| Rei      | cord: 🚺 📧    | 1 🕨              | ▶1 ▶* of 4 (Filte | red)         |       |         |           |            |                  |             |
| <b>1</b> | Start 🛛 🍊    | - A K K          | 🖪 🖪 🔕 🥙           | 🖉 🔍 🖸 💌      | Per   | . 🚛 ME  | 🔍 E x 📜   | "Ma 🕅 Us   | . 🔄 NS 🗐 Ad 📑 St | <br>1:42 AM |
| _        |              |                  |                   |              |       |         |           |            |                  |             |

#### 7.1.14.6 Report Firearms in Safe Storage

This report displays all firearms currently held for safe storage on behalf of another licence holder. The report is in a datasheet format similar to the Dealer's Stock Take report.

#### 7.1.14.7 Change Password

This option brings up the following popup window that allows you to change your password. The first time you wish to set a password leave the old password blank and enter the new password in twice to verify. It is recommended that you keep a record of the password in a paper file just in case you forget it next time you come to use the system. You will not be able to login to the database without a password. Also note the password is case sensitive so be aware of the case when creating your password.

| 🛱 Change Password        |
|--------------------------|
| User Name: <b>dealer</b> |
| Old Password:            |
| New Password:            |
| ⊻erify:                  |
| OK Cancel                |

## 7.1.14.8 Upgrade Backend Database V4

This option is only applicable to Firearm Dealers using an older version than Version 4.9 of the database.

#### 7.1.15 Exit the Database

Click this button to close the database. If there are any transactions waiting to be exported to the Firearms Registry a warning message will appear to remind you to export.